# A HOW-TO GUIDE FOR SETTING ADDRESS BOOK TO DEFAULT TO STAFF ONLY: MICROSOFT OUTLOOK 2016

This document details the steps required to set the default address book from Global Addresses to Staff Only

# **DOCUMENT INFORMATION**

| DOCUMENT NAME           | A How-to Guide for Setting Address Book to Default to Staff Only: Microsoft Outlook 2016 |
|-------------------------|------------------------------------------------------------------------------------------|
| DOCUMENT VERSION NUMBER | 3.0                                                                                      |
| DOCUMENT VERSION DATE   | July 30, 2018                                                                            |

## **REVISION HISTORY**

| VERSION # | VER. DATE     | REVISED BY  | DESCRIPTION OF CHANGE                        |
|-----------|---------------|-------------|----------------------------------------------|
| 1.0       | Oct. 16, 2014 | David Baker | N/A                                          |
| 2.0       | Aug. 19, 2015 | David Baker | Added MS 2013                                |
| 3.0       | July 25, 2018 | David Baker | Yearly revisions                             |
|           |               |             | -Updated screenshots, removed dated material |
|           |               |             | -Removed MS 2010 and 2013 information        |

# CONTENTS

| REEDOM OF INFORMATION STATEMENT                 | .4  |
|-------------------------------------------------|-----|
| DUTLOOK 2016                                    | . 5 |
| INITIAL SETUP                                   | 5   |
| CONFIRMING ADDRESS BOOK DEFAULT TO 'STAFF ONLY' | 7   |

### FREEDOM OF INFORMATION STATEMENT

#### Collection, Use and Disclosure of Personal Information

Please take all-necessary precautions in safeguarding student information (unauthorized access and must not be copied or distributed). If you print any document to hard copy, it is **your responsibility** to dispose of it securely (shred) as soon as it is no longer required for the original purpose.

Fleming College's Freedom of Information Statement, as of July 2013:

The collection, use and disclosure of student information is protected by College policies and government legislation. Personal information is primarily used by the College for academic, administrative and statistical purposes. A Student's personal information (even confirming their enrolment at the College) may only be disclosed when a valid consent to release this information is obtained. In addition, there will be instances where the College will disclose personal information to government departments, co-sponsoring organizations and other educational institutions. Occasionally, information may be released, if required or authorized by a court order or other legal document. A student may request access to their personal information and may request corrections, deletions or additions of information that is not accurate, complete or up to date.

## **OUTLOOK 2016**

#### INITIAL SETUP

- 1. Click the 'Start Menu' button
- 2. Click the 'All Programs' link
- 3. Click 'Outlook 2016' link to open Outlook 2016

| 🚭 f.lux                                 |   |
|-----------------------------------------|---|
| 🝯 Firefox                               |   |
| 📀 Google Chrome                         | h |
| <i>e</i> Internet Explorer              |   |
| 🝊 OneDrive for Business                 |   |
| NB OneNote 2016                         |   |
| O Opera Browser                         | Ξ |
| Outlook 2016                            |   |
| Pa PowerPoint 2016                      |   |
| P Publisher 2016                        |   |
| Skype for Business 2016                 |   |
| VIII Visio 2016                         | _ |
| 🖸 Windows Media Player                  |   |
| Word 2016                               |   |
| 1 1 A A A A A A A A A A A A A A A A A A |   |

4. Open the Address Book by pressing 'CTRL + SHIFT + B'

| e Edit Tools          |                        |                              |                                   |
|-----------------------|------------------------|------------------------------|-----------------------------------|
| earch: 🔘 Name only    | More columns           | Address Book                 |                                   |
|                       | Go                     | Global Address List - dbaker | <ul> <li>Advanced Find</li> </ul> |
| ype your search keywo | ords and click 'Go' to | perform a search             | A                                 |
|                       |                        |                              |                                   |

5. Click the '**Tools**' and then the '**Options**' link

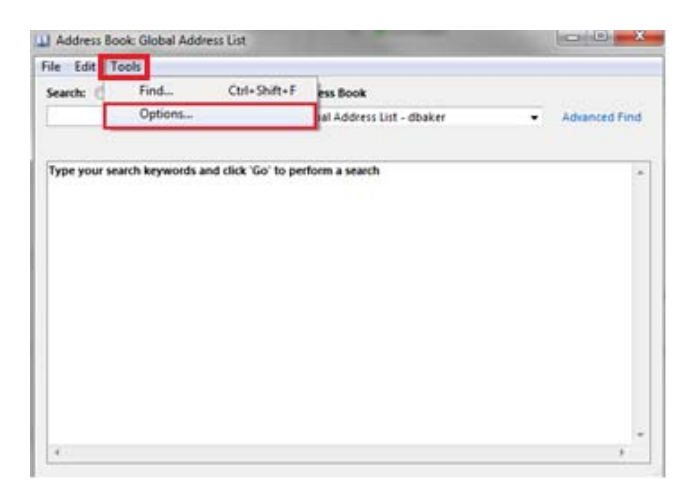

6. Under the 'When opening the address book, show this address list first:' change it to 'All Staff'

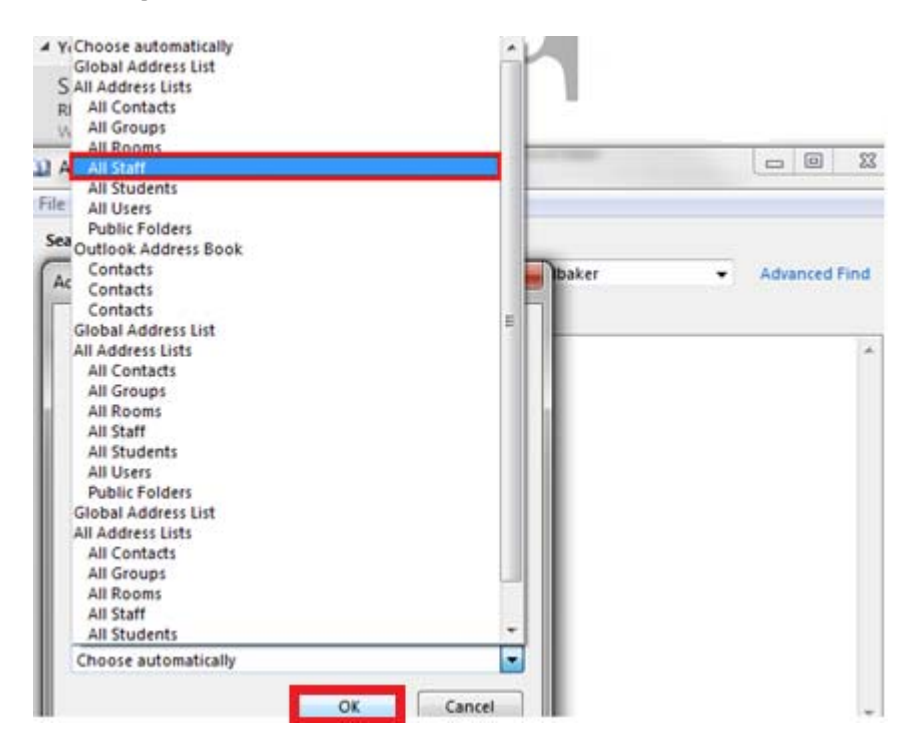

- 7. Click the 'OK' button
- 8. Click the 'File' link and then the 'Close' link

| D A  | ddress Book: All Staff |        |                           | - • ×                  |
|------|------------------------|--------|---------------------------|------------------------|
| File | Edit Tools             |        |                           |                        |
|      | New Entry              | 61 N   | nns Address Book          |                        |
|      | New Wessage            | CUI+IN | Go All Staff - dbaker 🗸 🗸 | Ad <u>v</u> anced Find |
|      | Add to Contacts        |        |                           |                        |
|      | Delete                 | Ctrl+D | so' to perform a search   | <u>^</u>               |
|      | Properties             |        |                           |                        |
|      | Close                  | Alt+F4 |                           |                        |
|      |                        |        |                           |                        |
|      |                        |        |                           |                        |
|      |                        |        |                           |                        |
|      |                        |        |                           |                        |
|      |                        |        |                           |                        |
|      |                        |        |                           |                        |
|      |                        |        |                           | -                      |
|      |                        |        |                           | P.                     |

#### CONFIRMING ADDRESS BOOK DEFAULT TO 'STAFF ONLY'

- 1. Click the 'New Email' button
- 2. Click the 'To...' button

| -    | From +  | dbaker |
|------|---------|--------|
| Send | То      |        |
| Send | Сс      |        |
|      | Subject |        |

3. Verify that it states 'All Staff' followed by your email address in the Address Book dropdown menu

| Select Names: All Staff                                           | ×               |
|-------------------------------------------------------------------|-----------------|
| Search: Name only More columns Address Book Go All Staff - dbaker | · Advanced Find |
| Type your search keywords and click 'Go' to perform a search      | *               |

[END OF DOCUMENT]